# Tutorial para inscrição no EDITAL № 006, DE 28 DE MARÇO DE 2024 VAGAS RESTANTES E CADASTRO RESERVA NOS CURSOS DE GRADUAÇÃO PRESENCIAIS - SELEÇÃO PARA INGRESSO EM 2024

Acesse o formulário de inscrição pelo link: <u>http://www.questionarios.ufscar.br/index.php/642167?lang=pt-BR</u>.

O link deve abrir com a seguinte tela:

| UFSCar UFSCar                   |                                                                                                    |
|---------------------------------|----------------------------------------------------------------------------------------------------|
|                                 |                                                                                                    |
| 0%                              |                                                                                                    |
|                                 | Vagas Restantes e Cadastro Reserva SiSU 2024                                                                                                    |
| Fiche<br>EDIT                   | a de Inscrição - Vagas Restantes e Cadastro Reserva 2024<br>AL PROGRAD Nº 006, DE 28/3/2024                                                                                                    |
| Leia<br>Lemi                    | e responda atentamente às questões.<br>bre-se de subir os seguintes documentos:                                                                                                    |
| <b>1) P</b> e<br>a) Cđ<br>b) Hi | essoas candidatas com resultados do ENEM de 2019 a 2023 (ESCOLHER E APRESENTAR SOMENTE UM ÚNICO RESULTADO):<br>špia do resultado do ENEM, obtida por meio do endereço https://enem.inep.gov.br/participante/#J/<br>istórico Escolar do Ensino Médio, em que conste a informação de que o candidato concluiu esse nível de ensino. |
| ATEM                            | νςãο:                                                                                                    |
| t) Te<br>Não                    | da a documentação será aceita somente na extensão .pdf<br>serão considerados arquivos corrompidos, liegíveis e/ou em formato diferente da extensão .pdf.                                                                                                    |
| 2) Aş<br>İmpi                   | pós o preenchimento e de clicar no botão "Enviar", aguarde a atualização da página.<br>rima suas respostas.                                                                                                    |
| Edste                           | e(m) 10 questão(ões) neste questionário.                                                                                                    |

Caso não abra automaticamente, você pode tentar as seguintes ações:

- limpar o cache ou reiniciar o computador,
- abrir o formulário em uma aba anônima do navegador ou
- utilizar um outro navegador.

Preencha atentamente as seguintes informações:

| *NOME COMPLETO:                                                                                                    |  |
|----------------------------------------------------------------------------------------------------|--|
| Conforme consta no documento de identidade.                                                                                            |  |
|                                                                                                    |  |
| *CPF                                                                                                    |  |
| <ul> <li>Image: Apenas números podem ser usados nesse campo.</li> <li>Image: Por favor, verifique o formato de sua resposta</li> </ul> |  |
|                                                                                                    |  |
| Informe somente os números de seu CPF, sem traço ou pontos.<br>Conforme o modelo: 00000000-00                                          |  |

O número correto do CPF é imprescindível para a continuidade do processo. Se o seu CPF começar com algarismo(s) "0" (zero), digite-o(s) no final do número completo, para que o sistema o identifique. (por exemplo: para o número, 00586592057, digite 58659205700; para o número 01596321289, digite 15963212890).

| *E-MAIL                                          |  |
|--------------------------------------------------|--|
| • Por favor, verifique o formato de sua resposta |  |
|                                                  |  |
| lnforme o endereço de e-mail mais atualizado     |  |

Este e-mail será considerado para os comunicados e orientações sobre este processo seletivo. **Atenção,** não haverá correção de e-mails digitados de forma equivocada.

Aqui, o candidato(a) deve assinalar <u>UM</u> curso no qual deseja concorrer.

| *SELECIONE O CURSO<br>© Escolha uma das seguintes respostas: |   |
|--------------------------------------------------------------|---|
| Por favor, selecione                                         | ~ |
| 🥑 É válida somente a concorrência em um único curso.         |   |

## Atenção na submissão dos documentos:

## Clique em "Upload files"

| DOCUMENTOS:                                                                                                    |
|----------------------------------------------------------------------------------------------------|
| O Por favor, envie entre 1 e 6 arquivos                                                                                                    |
| ▲ Upload files                                                                                                    |
| <ul> <li>O 1) Cópia do resultado do Enem, obtida por meio do endereço http://sistemasenem2.inep.gov.br/resultadosenem/</li> <li>2) Histórico Escolar do Ensino Médio, em que conste a informação de que o candidato concluiu esse nível de ensino.</li> </ul> |
| Toda a documentação será aceita na extensão .pdf                                                                                                    |
| Atenção: não serão aceitos documentos corrompidos, ilegíveis e/ou em formato diferente da extensão .pdf                                                                                                    |

Não serão aceitos arquivos digitais salvos em formatos JPEG, TIFF, PNG, GIF ou em outros formatos que não seja em PDF.

Salve os arquivos com nomes sem espaços ou caracteres especiais (como aspas, acentos, barras, paranteses, chaves, etc).

Clique em "Selecionar um arquivo"

| Enviar arquivos                                                   | × |
|-------------------------------------------------------------------|---|
| Selecionar um arquivo<br>Você pode enviar .pdf de até 10240 cada. | Î |
| Salvar alteraçõe                                                  | s |

### Selecione o arquivo em PDF do documento que irá submeter:

| Enviar arquivos ×                                                                                                    |
|----------------------------------------------------------------------------------------------------|
|                                                                                                    |
| O arquivo foi enviado com sucesso.                                                                                                  |
| Selecionar um arquivo                                                                                                    |
| Você pode enviar pdf de até 10240 cada.                                                                                             |
| Se você quiser, pode enviar mais 5 arquivos; então você pode voltar para o questionário.<br>doc 1.pdf<br>Título<br>Comprovante ENEM |
| Comentário                                                                                                    |
| tt Apagar                                                                                                    |
| Salvar alterações                                                                                                    |

Clique novamente em "Selecionar um arquivo" e submeta o(s) documento(s) faltantes.

Quando estiverem todos documentos submetidos, clique em "Salvar alterações". Caso salve antes de anexar tudo que precisa, pode retornar, clicando em "Editar".

| DOCUMENTOS:<br><b>9</b> Por favor, envie entre 1 e 6                                      | arquivos                                                                                |                                                       |                                           |        |
|-------------------------------------------------------------------------------------------|-----------------------------------------------------------------------------------------|-------------------------------------------------------|-------------------------------------------|--------|
| ▲ Upload files                                                                            | Título<br>Comprovante ENEM                                                              | Comentário                                            | Nome do arquivo<br>doc 1.pdf<br>doc 2.pdf | Editar |
| <ul> <li>1) Cópia do resultado do Ener</li> <li>2) Histórico Escolar do Ensino</li> </ul> | m, obtida por meio do endereço http://sist<br>o Médio, em que conste a informação de qu | emasenem2.inep.gov.br/i<br>ue o candidato concluiu e: | resultadosenem/<br>sse nível de ensino.   |        |
| Toda a documentação será a                                                                | ceita na extensão .pdf                                                                  |                                                       |                                           |        |
| Atenção: não serão aceitos d                                                              | ocumentos corrompidos, ilegíveis e/ou em                                                | formato diferente da ext                              | ensão .pdf                                |        |

O resultado do ENEM deve ser obtido pelo link: : <u>https://enem.inep.gov.br/participante/#!/</u>. O(a) candidato(a) pode tirar um print de tela e salvar em PDF ou imprimir o resultado, escanear e salvar em PDF.

Este documento deve constar as seguintes informações, conforme modelo abaixo:

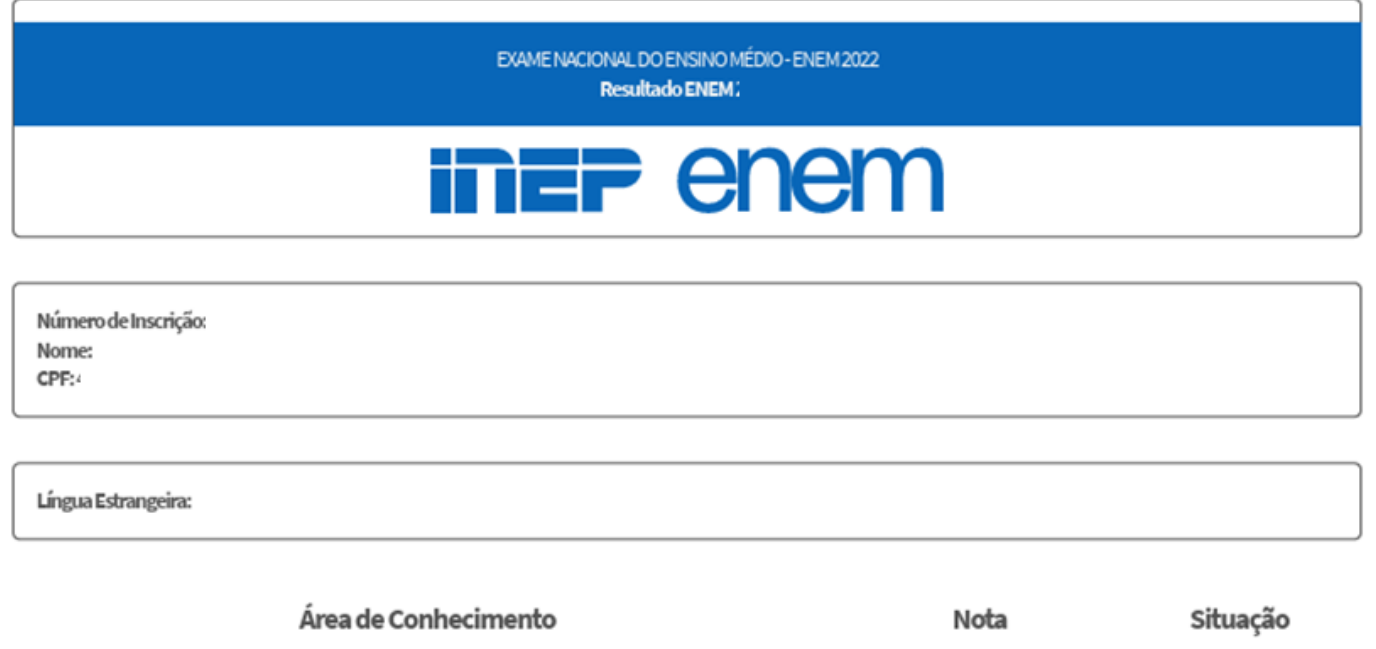

|                                         | ,        |
|-----------------------------------------|----------|
| Linguagens, Códigos e suas Tecnologias  | Presente |
| Ciências Humanas e suas Tecnologias     | Presente |
| Ciências da Natureza e suas Tecnologias | Presente |
| Matemática e suas Tecnologias           | Presente |
| Redação                                 | Presente |

Este processo seletivo é simplificado e não diferencia candidatos de escolas públicas ou privadas, mas é fundamental que o histórico esteja completo e contenha a informação de que o candidato concluiu o ensino médio, se o documento não tiver esta descrição, é necessário o envio do certificado de conclusão, fornecido pela escola.

Podem ser adicionados arquivos com uma página ou mais, ou em páginas individuais, sendo que para a submissão dos dois documentos exigidos, o limite é de seis arquivos.

Tenha certeza de que os documentos são 100% legíveis.

### NOTAS DO ENEM

O(A) candidato(a) deverá anotar nessas caixas as notas dos resultados do ENEM com o qual está concorrendo (as mesmas do resultado anexado aos documentos de inscrição). Esses resultados serão verificados junto ao sitema do INEP, e qualquer divergência nos número informados, desclassificará o(a) candidato(a) automaticamente. Atente para os números sejam idênticos ao resultado baixado do INEP.

| *Nota de Linguagens, códigos e suas tecnologias                                                     |
|----------------------------------------------------------------------------------------------------|
|                                                                                                    |
| Informe a sua pontuação no ENEM referente à Linguagens, códigos e suas tecnologias.<br>Ex.: 000,00  |
| <b>≭</b> Nota Ciências Humanas e suas tecnologias:                                                  |
|                                                                                                    |
| Informe a sua pontuação no ENEM referente à Ciências Humanas e suas tecnologias.<br>Ex.: 000,00     |
| *Nota Ciências da Natureza e suas tecnologias:                                                      |
|                                                                                                    |
| Informe a sua pontuação no ENEM referente à Ciências da Natureza e suas tecnologias.<br>Ex.: 000,00 |
| *Nota de Matemática e suas tecnologias:                                                             |
|                                                                                                    |
| Informe a sua pontuação no ENEM referente à Matemática e suas tecnologias.<br>Ex.: 000,00           |
| <b>∗</b> Nota Redação:                                                                              |
|                                                                                                    |
| Informe a sua pontuação no ENEM referente à Redação.<br>Ex.: 000,00                                 |

Enviar

Clique em "Enviar"

## Caso apareça a mensagem:

|                                                                                                    | ×               |
|----------------------------------------------------------------------------------------------------|-----------------|
| Uma ou mais questões não foram respondidas de forma apropriada. N<br>possível avançar até que as respostas sejam válidas. | ão será         |
|                                                                                                    | Fechar          |
| Procure a questão faltante ou incompleta e clique novamen                                                                 | te em "Enviar". |
|                                                                                                    |                 |

Aguarde a confirmação da submissão (pode demorar alguns segundos), conforme imagem abaixo:

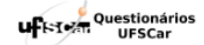

Ficha de inscrição finalizada! Faça a impressão de suas respostas e guarde-a como comprovante de inscrição. Restando dúvidas, escreva para ingresso@ufscar.br – no local "assunto" colocar "Vagas Restantes e Cadastro Reserva 2024". Imprimir suas respostas.

Clique em "Imprimir suas respostas" e arquive-as em PDF.

Acompanhe os próximos passos, atento às datas do Anexo I do Edital.

As publicações e orientações serão publicadas em <u>Vagas Restantes e Cadastro Reserva 2024 — Pró-Reitoria de</u> <u>Graduação (ufscar.br)</u>.